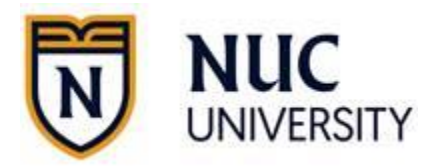

# ¡Bienvenidos al Portal del Estudiante!

#### Propósito:

- 1. Cómo construir el nombre de usuario, correo electrónico, y contraseña del estudiante.
- 2. Acceder al portal del estudiante: <u>https://miportal.edukgroup.com/</u>
- 3. Cómo acceder a Office 365.

## Cómo construir el nombre de usuario, correo electrónico, y contraseña.

#### Usando:

- Las iniciales del nombre del estudiante: nombre y apellido
- Número del estudiante: los últimos 4 dígitos.
- El Número del Seguro social: los últimos 4 dígitos.

#### Fórmula para el nombre de usuario:

Inicial del primer nombre + apellido + último\_4\_digitos\_número del estudiante

#### **Ejemplo:**

| • | Nombre                                      | John Doe |
|---|---------------------------------------------|----------|
| • | Nombre de usuario:                          | jdoe1010 |
| • | 4 últimos dígitos del Número de estudiante: | 1010     |

#### Fórmula para el correo electrónico:

nombredeusuario@stu.nuc.edu

#### Ejemplo:

- E-mail:
- Username:

jdoe1010@stu.nuc.edu jdoe1010

#### Fórmula para la contraseña:

Inicial\_del\_primer\_nombre + inicial\_apellido + últimos\_4\_dígitos\_Seguro\_Social

#### **Ejemplo:**

- *Nombre:* John Doe
- Contraseña: jd2020
- Últimos 4 dígitos del Seguro social del estudiante: 2020

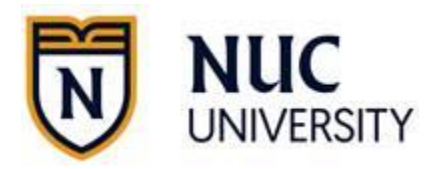

# Acceder al portal del estudiante, navegando a: https://miportal.edukgroup.com/

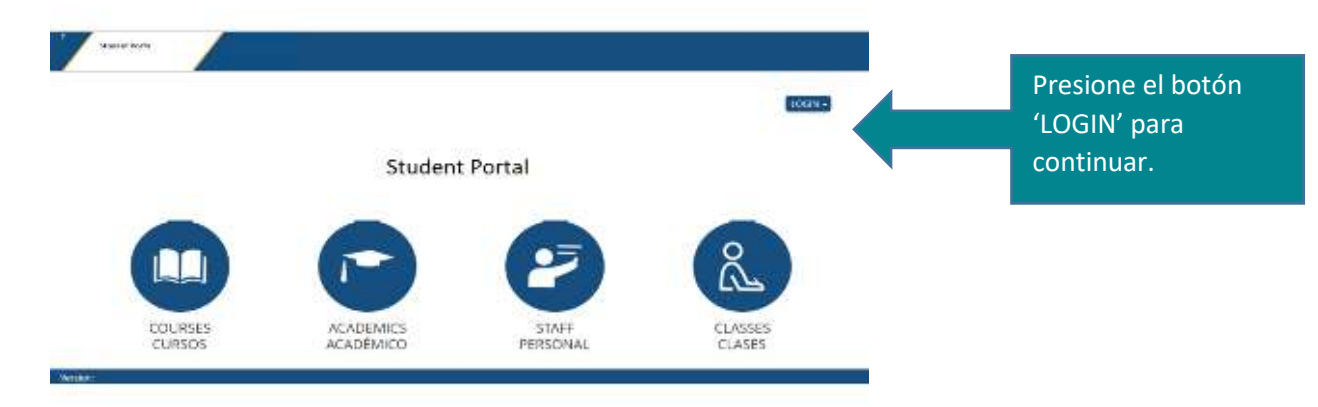

### Menú de acceso en los enlaces del portal:

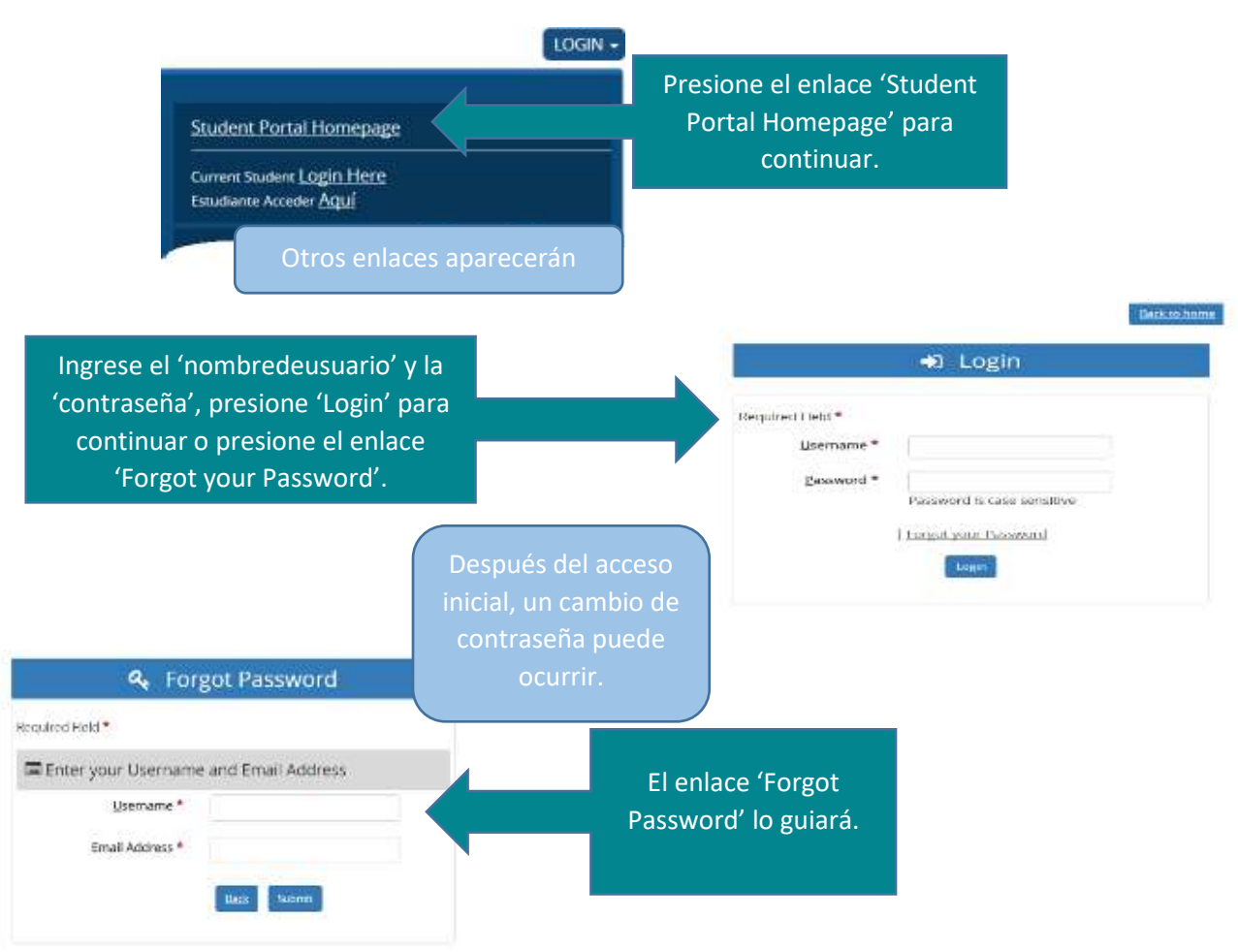

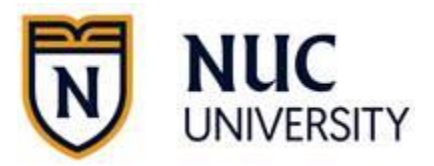

Si usted está accediendo por **primera vez** se le presentará un diálogo para contestar dos preguntas de seguridad, éstas serán usadas posteriormente en caso de cambio de contraseña o de cambios en la cuenta de usuario.

|                                                                                                    | Security Questions                                                                                        |  |  |
|----------------------------------------------------------------------------------------------------|----------------------------------------------------------------------------------------------------|--|--|
| Since you last logged in, new Security Qu<br>Please answer the following questions a<br>Required Field | uestions have been created that will help with resetting forgotten accounts.<br>s accurately as possible. |  |  |
| Place of Birth?<br>What are the last four (4)<br>numbers of your Social Security<br>Number             | Submit                                                                                                    |  |  |

Te recomendamos cambiar tu contraseña navegando a:

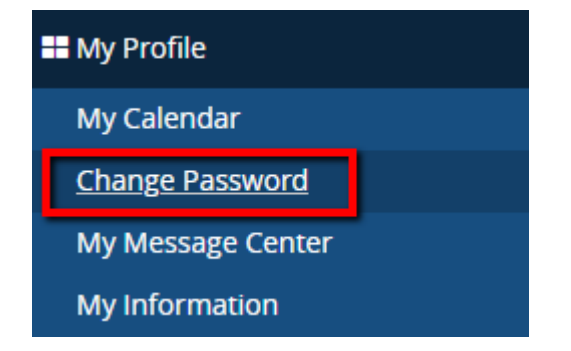

Puedes acceder tus clases registradas, navegando a:

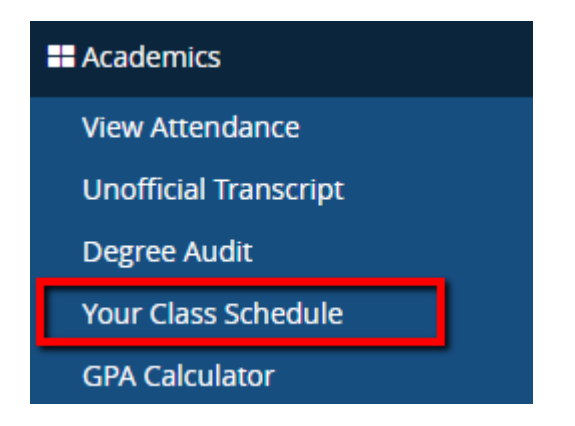

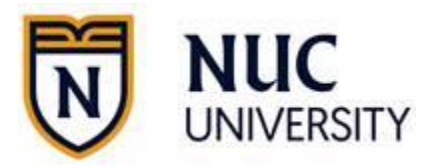

# Cómo acceder a Office 365

Después de completar el acceso en el portal del estudiante, navegue a Live.com para activar su nuevo correo institucional.

Recuerde, es muy importante acceder a Office 365: (http://mail.office365.com))

Y puedes usar la misma información: correo electrónico y contraseña.

| Microsoft<br>Sign in        |  |
|-----------------------------|--|
| jdoe1010@stu.ftccollege.edu |  |
| Next                        |  |
| No account? Create one!     |  |
|                             |  |
|                             |  |
|                             |  |

\* Es muy importante activar su correo electrónico institucional para acceder a toda la comunicación relacionada con la universidad y profesores, así como también acceder a Canvas, sí tomara clases en línea.

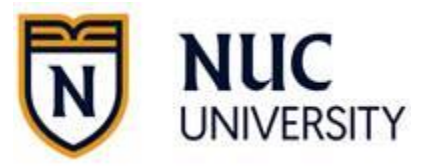

### Configuraciones del navegador:

#### Cookies: Internet Explorer - Cookies deben estar habilitadas a 'Low' o 'Medium'

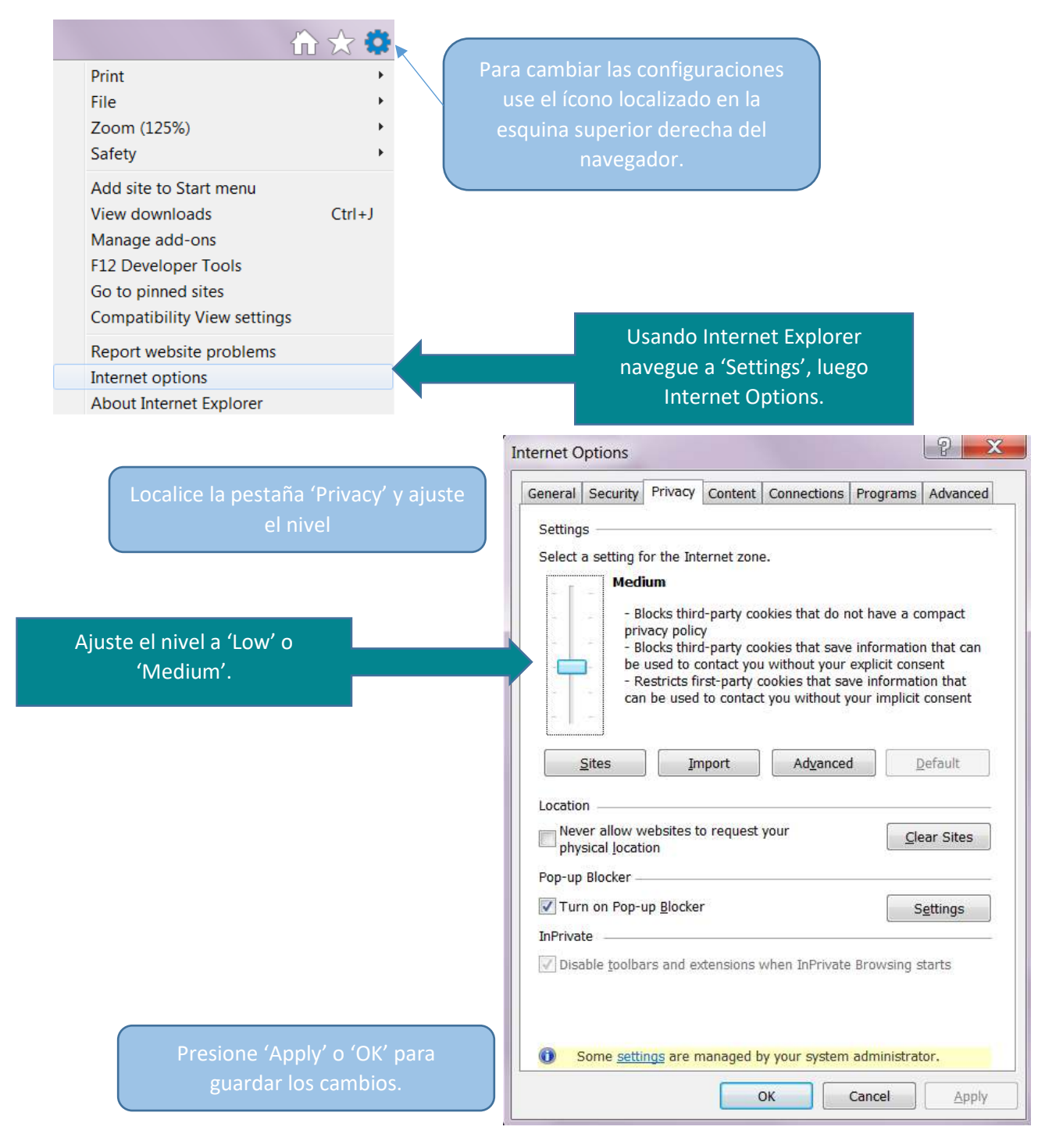

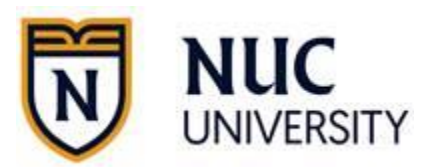

### JavaScript: Internet Explorer

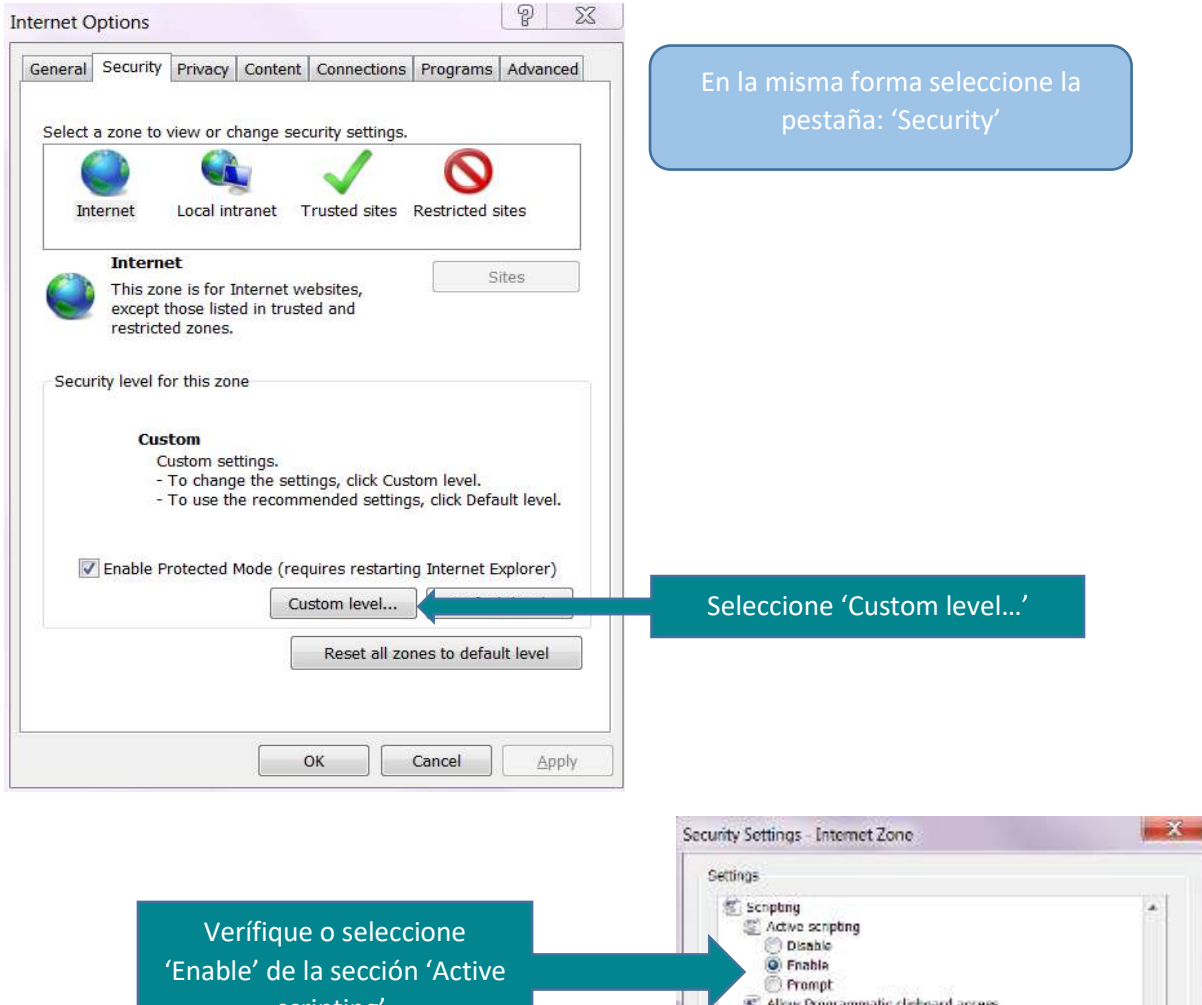

F Allow Programmatic clipboard access scripting'. Deable Enable Prompt Allow status bar updates via script 💿 Disable ) Enable Allow websites to prompt for information using scripted windows
O Disable 🖱 Enable 🖀 Enable XSS filter 🔘 Disable  $\epsilon$ 1 "Takes effect after you restart your computer Reset custom settings Reset to: Medium high (default) ٠ Reset... Cancel OK.